## 485 通讯编程

## 概述

PCM338x 的 COM2 可通过 J2 跳线设定 232 或 485,当设为 485 时 J8 为 485 接口。详细的设置和 J8 的接口定义见手册:c:\lanry\doc\ 产品手册\PCM-338x 用户手册.pdf。例子演示了如何连接 485 和对 485 编程。

## 演示环境

● 建立虚拟显示

虚拟显示用来使用户开发没有标准显示的嵌入式应用时,感觉 就像在一台完整的 PC 机上进行开发。使用一台主机模拟了标准输入 (键盘)和输出(屏幕)。

建立虚拟显示需要一台有标准串口 COM1(地址 3F8)的主机并运行纯 DOS 系统,用调试电缆一端连接目标板虚拟显示口,PCM3386 为 COM4,DVK2386 为 COM3,调试电缆另一端连接主机的 COM1; 目标板打开虚拟现实跳线;关闭主机键盘的数字灯;主机运行虚拟显 示软件 PCVID3V0.EXE。此时就可以看到目标板的显示了,也可以 用键盘进行操作。如果连接我公司提供的液晶屏,在液晶屏上也有相 同的输出。

参考文档:c:\lanry\doc\开发工具使用\虚拟显示使用方法.pdf

## ● 硬件设置与连接

PCM3386 和 PCM3388 的 COM2 可以通过 JP2 选择 232/485 电 平。设置情况和接口信号定义请参考硬件手册:c:\lanry\doc\产品手 册\PCM-338x 用户手册.pdf 和 c:\lanry\doc\硬件文档 PCM3386\_6v1 接 口定义.pdf。

硬件电缆连接如下图所示:

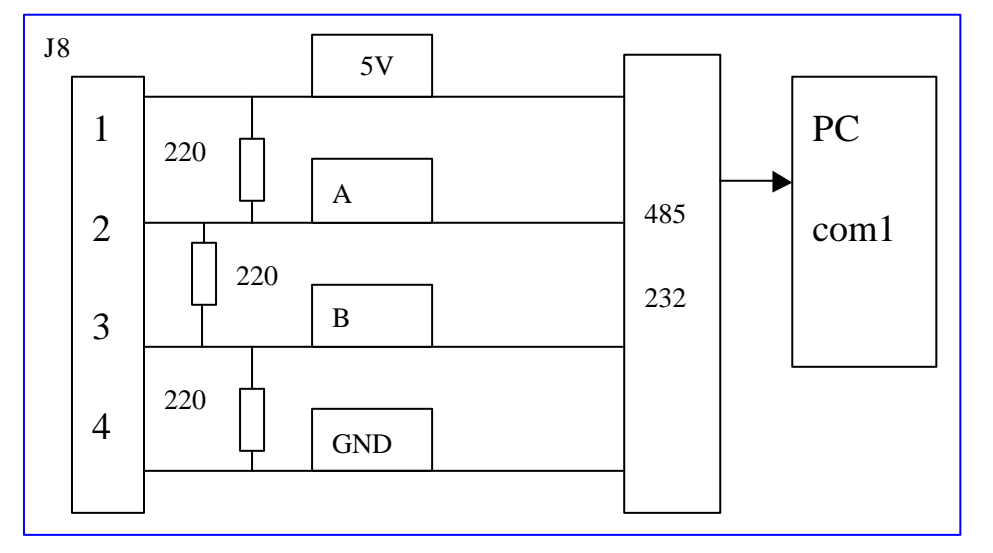

PC 侧运行串口调试助手,波特率设为 115200,数据位为 8,无效验位,停止位为 1。

演示方法和效果

● 直接运行

在虚拟显示端键入

 $c:\example\ser\exer485.exe$ 

PC 侧运行串口调试助手, 波特率: 115200, 数据位: 8, 效验位: 无

NONE,停止位:1

在虚拟键盘上输入

lanry(注:在虚拟显示屏上无该字符显示)

PC 侧应显示如下:

| ·<br>■ 串口调试助手 SComAssistant ¥2.1                 |         |
|--------------------------------------------------|---------|
| 串口 COM1 _ larry                                  | ~       |
| 波特率 11520 ▼                                      |         |
| 数据位 8 ▼                                          |         |
| 停止位 1 -                                          |         |
| · 美闭串口 · · · · · · · · · · · · · · · · · · ·     |         |
| <b>唐空接收区</b> 接收区                                 |         |
| 停止显示                                             |         |
| ▶ 目动清空                                           |         |
| 保存显示数据更改                                         |         |
| C:\COMDATA                                       |         |
|                                                  |         |
|                                                  | 3       |
| 清空重填 发送的字符/数据 lanry                              | ~       |
|                                                  | 1       |
| 自动发送周期:1000 毫秒 选择发送文件 还没有选择文件 发送文件 MAIL **       |         |
| STATUS: COM1 OPENED, RX:7 TX:0 Counter RESET STU | 「「大切柱序」 |

在 PC 侧输入 lanry 并点击手动发送,虚拟显示端等屏幕刷新后应显示 lanry。

在虚拟显示端按"ESC"键退出。

● TD 下载运行

用户可以通过 TD 远程调试方式运行,用空猫电缆连接目标机的 COM1 和 PC 端的 COM1,目标端运行 tdreomte,通过 bc45 开发环境中的远程调试功能下载(tools -) turbo debuger)。下载完毕在

TD 下按 F9 全速运行或按 F8 单步运行。该调试环境的建立参考文档: C:\lanry\doc\开发工具使用\使用 BC4.5 开发流程.pdf 和演示录像 C:\lanry\doc\开发工具使用\用 BC45 开发调试程序演示录像.exe。

代码分析

485 为单工方式,485 的发送/接收模 式通过 rts 信号控制。 Ser485 中接收为中断方式,上电默认为 485 接收方式,发送时通过 rts 信号控制方向。参见 ser485.c 源文件中的 int SerSend(char x )。

```
int SerSend(char x )
   iong int timeout = 0x0000FFFFL;
unsigned char MCRTerry
                                                    //设置MCR的RTS位,进入发送模式
   outportb(portbase + MCR, MC_INT | DTR | RTS);
   /* 硬件握手,如果用三线制时,需要把串口接成硬件握手自环方式或者把下面三句注释掉。*/
    while ((inportb(portbase + MSR) & CTS) == 0)
       if (!(--timeout))
                      return -1:
    timeout = 0x0000FFFFL;
    /* Wait for transmitter to clear */
   while ((inportb(portbase + LSR) & XMTRDY) == 0)
       if (!(--timeout))
                      return -1;
    disable();
   outportb(portbase + TXR, x);
    enable();
    timeout = 0x0000FFFFL;
    /* Wait for transmitter to clear */
    while ((inportb(portbase + LSR) & XMTRSR) == 0)
       if (!(--timeout))
                      return -1;
   MCRTemp = inportb(portbase + MCR);
                                            // 清除MCR中的RTS位,使485处于接收状态
    MCRTemp = MCRTemp & ~RTS;
   outportb(portbase + MCR, MCRTemp);
       return O;
3
```